# คู่มือการติดตั้งโปรแกรมส่วนขยาย GFMIS USB Token Signing สำหรับเครื่อง PC ที่เคยใช้งาน GFMIS Token key

คู่มือฉบับนี้ใช้สำหรับเครื่องคอมพิวเตอร์ **(ที่เคยใช้งาน GFMIS Token Key ผ่าน Internet หรือ Intranet)** เพื่อเป็นแนวทางในการติดตั้งโปรแกรมส่วนขยาย GFMIS USB Token Signing เพื่อทดแทน ส่วนขยาย Token Signing เดิม เนื่องจาก Google Chrome จะถอดโปรแกรมส่วนขยายเดิมออกจากระบบใน วันที่ 15 สิงหาคม 2566 หากไม่ดำเนินการตามคู่มือฉบับนี้ อาจส่งผลให้พบปัญหาในการปฏิบัติงานในระบบ New GFMIS Thai ผ่าน GFMIS Token key ได้ โดยวิธีการติดตั้งส่วนขยาย GFMIS USB Token Signing แบ่งออกเป็น 2 ขั้นตอน ดังนี้

- 1. วิธีการ<u>ถอน</u>โปรแกรมส่วนขยาย Token Signing เดิมผ่าน Control Panel
- 2. วิธีการ<u>ติดตั้ง</u>โปรแกรมส่วนขยาย GFMIS USB Token Signing
  - \*\* ห้ามดำเนินการตามคู่มือฉบับนี้กับเครื่อง GFMIS Terminal เด็ดขาด \*\*
- 1. วิธีการ<u>ถอน</u>โปรแกรมส่วนขยาย Token Signing เดิมผ่าน Control Panel
  - 1.1 คลิกปุ่ม "Search" 🤎 ค้นหาคำว่า "Control Panel" (หมายเลข 1)
  - 1.2 คลิกเข้าโปรแกรม "Control Panel" (หมายเลข 2) ตามภาพที่ 1
    - \* Windows บางเวอร์ชัน อาจมีวิธีการเข้าถึง Control Panel แตกต่างจากคู่มือ

| All         | Apps Documents                                | Web More 🔻          | 9 😮 o … X     |
|-------------|-----------------------------------------------|---------------------|---------------|
| Best ma     | atch                                          |                     |               |
|             | Control Panel<br>App                          | 2                   |               |
| Settings    | 5                                             |                     | Control Panel |
| 🛒 Sy:       | stem                                          | >                   | Арр           |
| 🖵 Ta:       | skbar notification area                       | >                   |               |
| i Se<br>vei | e if you have a 32-bit or<br>rsion of Windows | <sup>64-bit</sup> > | ☐ Open        |
| Search 1    | the web                                       |                     | Recent        |
| Q           | control pan                                   | el 1                | Fonts         |

ภาพที่ 1 วิธีการเข้า Control Panel

# 1.3 ปรากฏหน้าจอตามภาพที่ 2 ที่ "View by" คลิกเลือก Category ▼ (หมายเลข 3) จากนั้นคลิกปุ่ม Uninstall a program (หมายเลข 4)

| Adjust y | our computer's settings                                                                                                    | View by: Category -                                                                  |
|----------|----------------------------------------------------------------------------------------------------|--------------------------------------------------------------------------------------|
| •        | System and Security<br>Review your computer's status<br>Save backup copies of your files with File History<br>Backup and Restore (Windows 7) | User Accounts                                                                        |
|          | Network and Internet<br>View network status and tasks                                                                                        | Clock and Region                                                                     |
|          | Programs<br>Uninstall a progra<br>Get programs                                                                                               | ge date, time, or number formats<br>of Access<br>vs suggest settings<br>sual display |

ภาพที่ 2 Uninstall a Program

1.4 ปรากฏหน้าจอตามภาพที่ 3 คลิกขวาที่ " D Chrome Token Signing"
 (หมายเลข 5) จากนั้นคลิกปุ่ม Uninstall (หมายเลข 6) เพื่อทำการถอน
 การติดตั้งส่วนขยายเก่าออกจาก PC

|   | Uninstall or change a program<br>To uninstall a program, select it from the list | and then click Uninstall, Change, or Repair.                                      |
|---|----------------------------------------------------------------------------------|-----------------------------------------------------------------------------------|
|   | Organize 💌                                                                       |                                                                                   |
|   | Name<br>Adobe Reader XI (11.0.10)<br>ManyDesk                                    | Publisher<br>Adobe Systems Incorporated<br>philandro Software GmbH<br>Corporation |
| 5 | Chrome Token S                                                                   | Igning Pte. Ltd.                                                                  |
|   | Dell Command   Update for Windows 10 Dell Digital Delivery Services              | Uninstall 🧕                                                                       |
|   | Dell Power Manager Service                                                       | Repair                                                                            |

ภาพที่ 3 การ Uninstall Token Signing เดิม

2. วิธีการ<u>ติดตั้ง</u>โปรแกรมส่วนขยาย GFMIS USB Token Signing บนเครื่อง PC มีขั้นตอนดังนี้

#### 2.1 การตรวจสอบเวอร์ชันของระบบปฏิบัติการ Windows

2.1.1 คลิกขวาที่ "Computer" 🔛 หรือ "This PC" <

บนหน้าจอ

Desktop (หมายเลข 1) จากนั้นคลิกปุ่ม Properties (หมายเลข 2) ตามภาพที่ 4

|         | Open                     |
|---------|--------------------------|
|         | Pin to Quick access      |
| This PC | Manage                   |
|         | Pin to Start             |
|         | Map network drive        |
|         | Disconnect network drive |
|         | Create shortcut          |
|         | Delete                   |
|         | Rename                   |
| 2       | Properties               |

ภาพที่ 4

2.1.2 ตรวจสอบเวอร์ชันของระบบปฏิบัติการ Windows (32-bit / 64-bit)
 ที่ข้อมูล "System Type" ตามภาพที่ 5 และ 6 ตามลำดับ

| 51 | /stem                   |                                                     |
|----|-------------------------|-----------------------------------------------------|
| -, | Manufacturer:           | Dell                                                |
|    | Model:                  | Optiplex 7010                                       |
|    | Rating:                 | Your Windows Experience Index needs to be refreshed |
|    | Processor:              | Intel(R) Core(TM) i7-3770 CPU @ 3.40GHz 3.40 GHz    |
|    | Installed memory (RAM): | 4.00 GB (3.41 GB usable)                            |
|    | System type:            | 32-bit Operating System                             |
|    | Pen and Touch:          | No Pen or Touch Input is available for this Display |

### ภาพที่ 5 ตัวอย่างระบบปฏิบัติการ Windows **เวอร์ชัน 32-bit**

| <b>(</b> | System                  |                                                     |  |  |
|----------|-------------------------|-----------------------------------------------------|--|--|
|          | , jocenn                |                                                     |  |  |
|          | Processor:              | Intel(R) Core(TM) i5-8265U CPU @ 1.60GHz            |  |  |
|          | Installed memory (RAM): | 8.00 GB (7.82 GB usable)                            |  |  |
|          | System type:            | 64-bit Operating System, x64-based processor        |  |  |
|          | Pen and Touch:          | No Pen or Touch Input is available for this Display |  |  |

#### ภาพที่ 6 ตัวอย่างระบบปฏิบัติการ Windows **เวอร์ชัน 64-bit**

#### 2.2 ดาวน์โหลดและติดตั้งโปรแกรมส่วนขยาย GFMIS USB Token Signing บนเครื่อง PC

- 2.2.1 เปิดโปรแกรม Google Chrome 🧿
- 2.2.2 เลือกลิงก์ดาวน์โหลดโปรแกรมส่วนขยาย GFMIS USB Token Signing

ตามเวอร์ชันของระบบปฏิบัติการ Windows ที่ได้ตรวจสอบในขั้นตอน 2.1

#### หากเป็นระบบปฏิบัติการ Windows เวอร์ชัน 32-bit

ไปที่ URL: <u>https://newgfmisthai.gfmis.go.th/wp-</u>

content/uploads/2023/07/auto-custom-chrome-token-signing\_1.1.2.520.x86.zip

#### หากเป็นระบบปฏิบัติการ Windows เวอร์ชัน 64-bit

ไปที่ URL: <u>https://newgfmisthai.gfmis.go.th/wp-</u>

content/uploads/2023/07/auto-custom-chrome-token-signing\_1.1.2.520.x64.zip

2.2.3 หลังจากดาวน์โหลดเสร็จสิ้น เปิดโฟลเดอร์ที่ทำการดาวน์โหลดโปรแกรมส่วนขยาย

|                           |            | คลิกขวา           | เที่ไฟล์  | ์เลือก         | <b>e</b> | Extract    | Here                         | เพื่อทำกา | ารแตกไฟล์                               | ตามภาพที่ 7 |
|---------------------------|------------|-------------------|-----------|----------------|----------|------------|------------------------------|-----------|-----------------------------------------|-------------|
| ↓ 🗹 📕                     | <b>-</b>   |                   | Ex        | tract          | Downloa  | ads        |                              |           |                                         |             |
| File                      | Home       | Share View        | Compresse | d Folder Tools |          |            |                              |           |                                         |             |
| Pin to Quick<br>access    | Copy       | Paste             | to T      | Copy<br>to     | Rename   | New folder | v item ▼<br>v access ▼<br>Pr | roperties | Select all Select none Invert selection |             |
|                           | Cli        | pboard            |           | Organize       |          | New        |                              | Open      | Select                                  |             |
| $\leftarrow  \rightarrow$ | ~ ↑        | 🖊 > This PC > Do  | wnloads   |                |          |            |                              |           |                                         |             |
| 🖈 Quick access            |            |                   |           |                |          |            |                              |           |                                         |             |
| E Desktop                 | 1          |                   |           |                |          |            |                              |           |                                         |             |
| 🖶 Downloads               | ; <i>А</i> |                   |           |                |          |            |                              |           |                                         |             |
| Documents                 | *          |                   |           |                |          |            |                              |           |                                         |             |
| Pictures                  | *          |                   |           | Open           |          |            |                              |           |                                         |             |
|                           |            | auto-custom-      | . 🛢 (     | Open wit       | h Winf   | RAR        |                              |           |                                         |             |
|                           |            | ome-token-si      | 9 🗎 I     | Extract fi     | les      |            |                              |           |                                         |             |
|                           |            | - iig_1.1.2.320.X |           |                |          |            |                              |           |                                         | 1           |

ภาพที่ 7 แตกไฟล์ (Extract) ส่วนขยายที่ Download

Extract Here

2.2.4 ปรากฏโปรแกรมติดตั้งส่วนขยายตามเวอร์ชันของระบบปฏิบัติการ Windows

Extract to auto-custom-chrome-token-signing\_1.1.2.520

ตามภาพที่ 8 และ 9

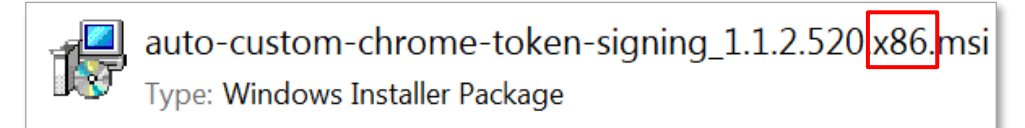

ภาพที่ 8 โปรแกรมส่วนขยายสำหรับเครื่องระบบปฏิบัติการ Windows 32-bit

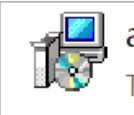

auto-custom-chrome-token-signing\_1.1.2.520.x64.msi Type: Windows Installer Package

ภาพที่ 9 โปรแกรมส่วนขยายสำหรับเครื่องระบบปฏิบัติการ Windows 64-bit

2.2.5 คลิกขวาที่โปรแกรมส่วนขยาย ที่ได้ทำการดาวน์โหลดและแตกไฟล์ตามข้อ

| 2.2.3 และคลิ | ักปุ่ม <b>Install</b> | เพื่อดำเนิน | เการติดตั้ง | ตามภาพที่ | 10 |
|--------------|-----------------------|-------------|-------------|-----------|----|
|--------------|-----------------------|-------------|-------------|-----------|----|

| 📕   🕑 📕 🔻   auto-custom-chrome-token-signing_1.1.2.520.x86 |            |                  |                                                                          |                       |                 |                  |                               |            |               |                                         |
|------------------------------------------------------------|------------|------------------|--------------------------------------------------------------------------|-----------------------|-----------------|------------------|-------------------------------|------------|---------------|-----------------------------------------|
| File                                                       | Home       | Share View       |                                                                          |                       |                 |                  |                               |            |               |                                         |
| Pin to Quick<br>access                                     | Copy       | Paste            | <ul> <li>✓ Cut</li> <li>✓ Copy path</li> <li>✓ Paste shortcut</li> </ul> | Move Cop<br>to * to * | y Delete Renar  | ne New<br>folder | Rew item ▼<br>T Easy access ▼ | Properties | Edit          | Select all Select none Invert selection |
|                                                            | Cli        | pboard           |                                                                          | (                     | Organize        |                  | New                           | 0          | pen           | Select                                  |
| $\leftarrow  \rightarrow$                                  | ~ <b>↑</b> | <mark>]</mark> > | This PC > Downle                                                         | oads ≻ auto           | -custom-chrome  | -token-sig       | ning_1.1.2.520.x86            |            |               |                                         |
|                                                            |            |                  | Name                                                                     |                       |                 | Dat              | e modified                    | Туре       |               | Size                                    |
| 📌 Quick ad                                                 | cess       |                  | 🖷 auto, custo                                                            | m chromo t            | okon signing 1  | <b>a</b> 6/13    | 1222 1222 DM                  | Mine       | lows Installs | 056 VP                                  |
| E. Deskto                                                  | р          | *                | Me auto-custo                                                            | m-chiome-t            | oken-signing_1. | II               | nstall                        |            |               |                                         |
| 棏 Downl                                                    | oads       | *                |                                                                          |                       |                 |                  | Repair                        |            |               |                                         |
| 🗎 Docum                                                    | nents      | *                |                                                                          |                       |                 |                  | Uninctall                     |            |               |                                         |
|                                                            |            |                  |                                                                          |                       |                 |                  |                               |            |               |                                         |
| Picture                                                    | :5         | 74               |                                                                          |                       |                 |                  | Troubleshoot compatibility    |            |               |                                         |

ภาพที่ 10 ติดตั้ง (Install) ส่วนขยาย GFMIS USB Token Signing

2.2.6 ปรากฏหน้าจอตามภาพที่ 11 คลิกเครื่องหมาย 🗹 ที่ <u>I accept the terms in the</u>

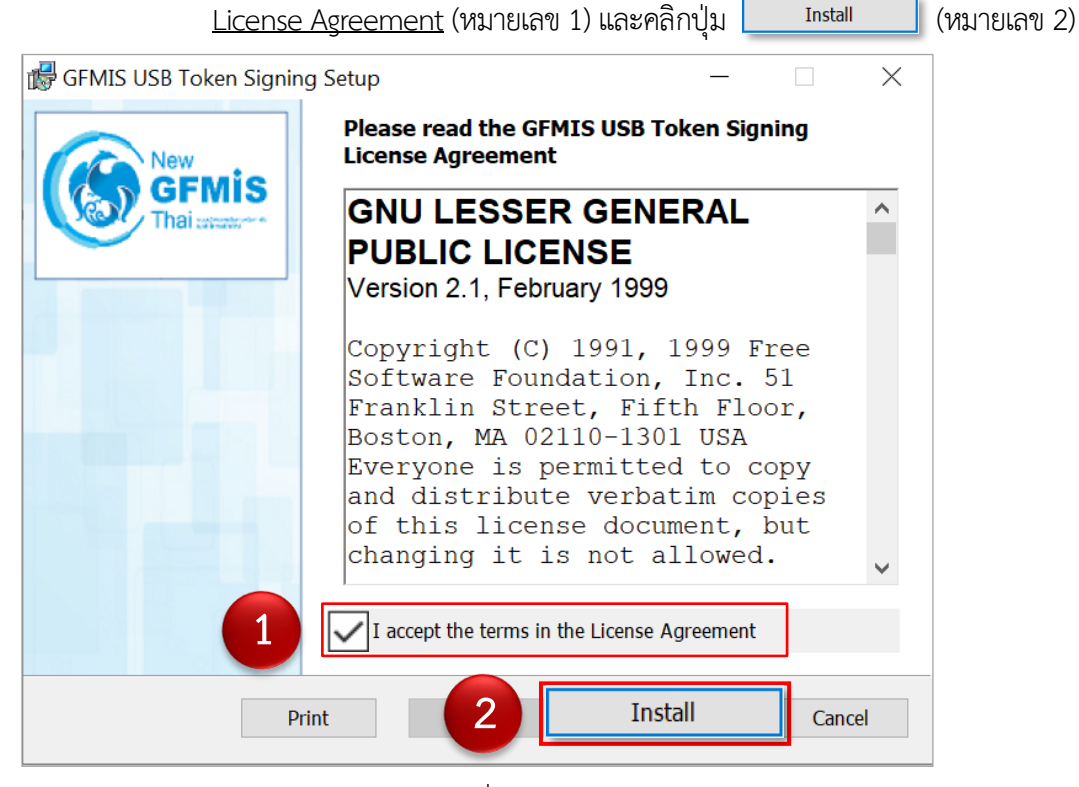

ภาพที่ 11

| 🕵 GFMIS | USB Token Signing Setup                   |             |             |        |
|---------|-------------------------------------------|-------------|-------------|--------|
| Insta   | alling GFMIS USB Token Signing            | I           |             | S      |
| Please  | e wait while the Setup Wizard installs GF | MIS USB Tok | en Signing. |        |
| Status  | :                                         |             |             |        |
|         |                                           |             |             |        |
|         |                                           |             |             |        |
|         |                                           |             |             |        |
|         |                                           |             |             |        |
|         |                                           | Rack        | Novt        | Cancol |
|         |                                           | DdCK        | IVEXU       | Cancer |

## 2.2.7 ปรากฏหน้าจอตามภาพที่ 12 รอดำเนินการติดตั้งโปรแกรม

ภาพที่ 12 หน้าจอสถานะการติดตั้งโปรแกรมส่วนขยาย

| 2.2.8 เมื่อติดตั้งโปรแกรมเสร็จเรียบร้อย คลิกปุ่ม | Finish | ตามภาพที่ 13 |
|--------------------------------------------------|--------|--------------|
|--------------------------------------------------|--------|--------------|

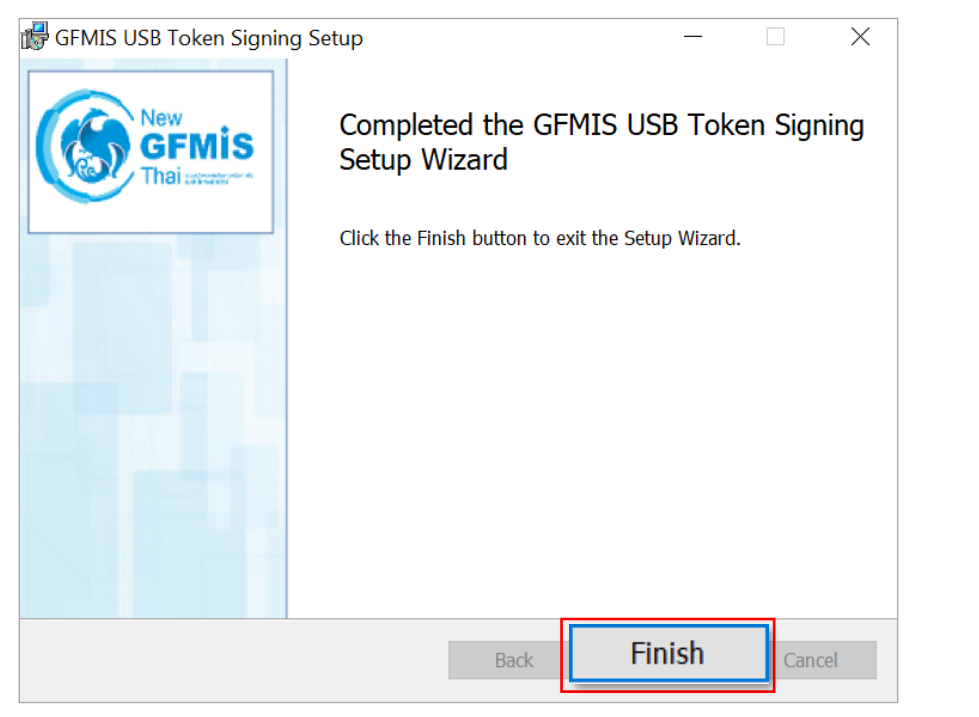

ภาพที่ 13

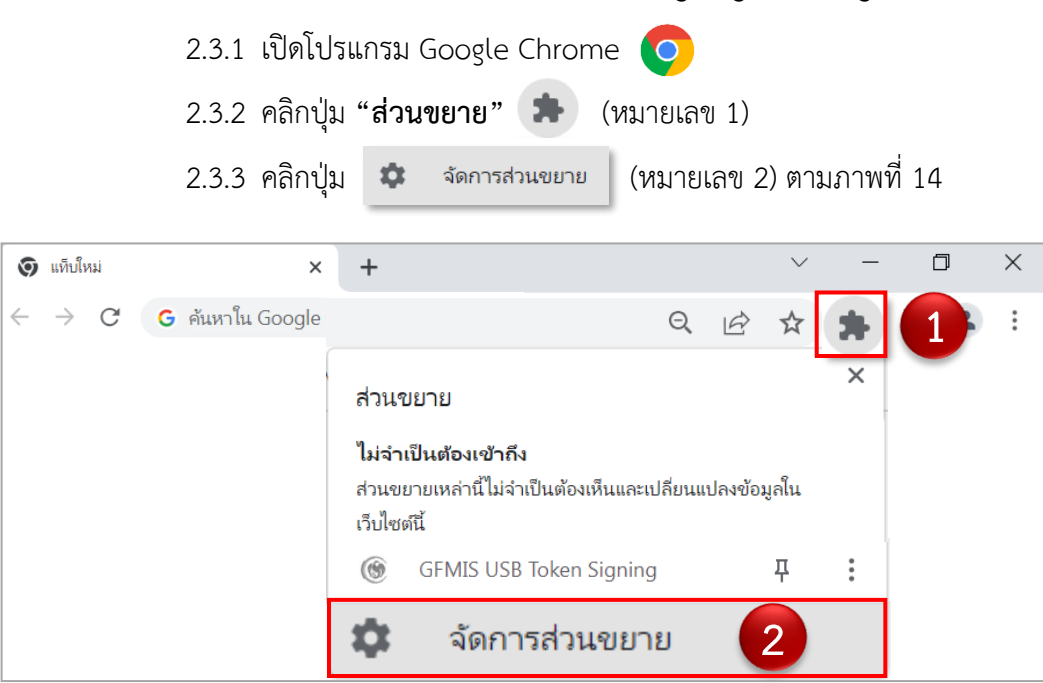

2.3 ตรวจสอบการติดตั้ง GFMIS USB Token Signing บน Google Chrome

ภาพที่ 14

2.3.4 ปรากฏหน้าจอตามภาพที่ 15 ตรวจสอบว่า มีส่วนขยาย "GFMIS USB

Token Signing" (หมายเลข 3)

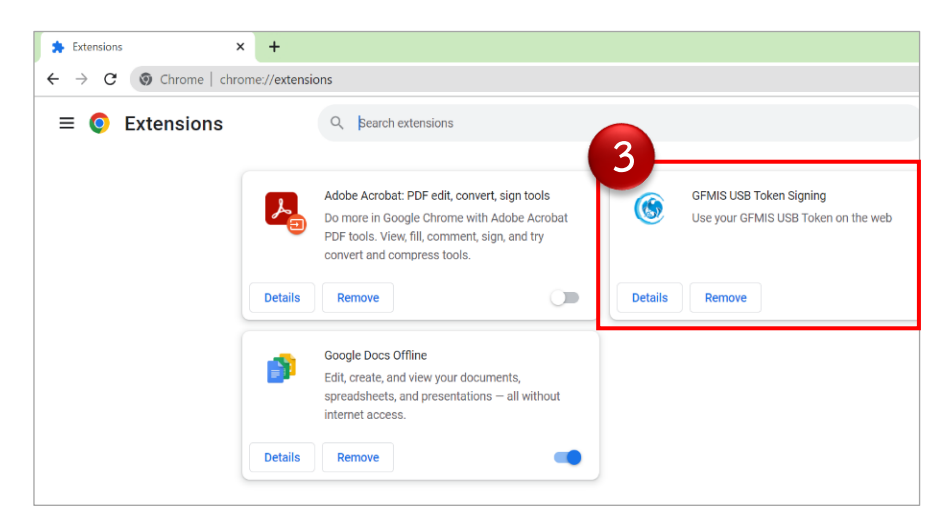

ภาพที่ 15 ตรวจสอบส่วนขยาย GFMIS USB Token Signing

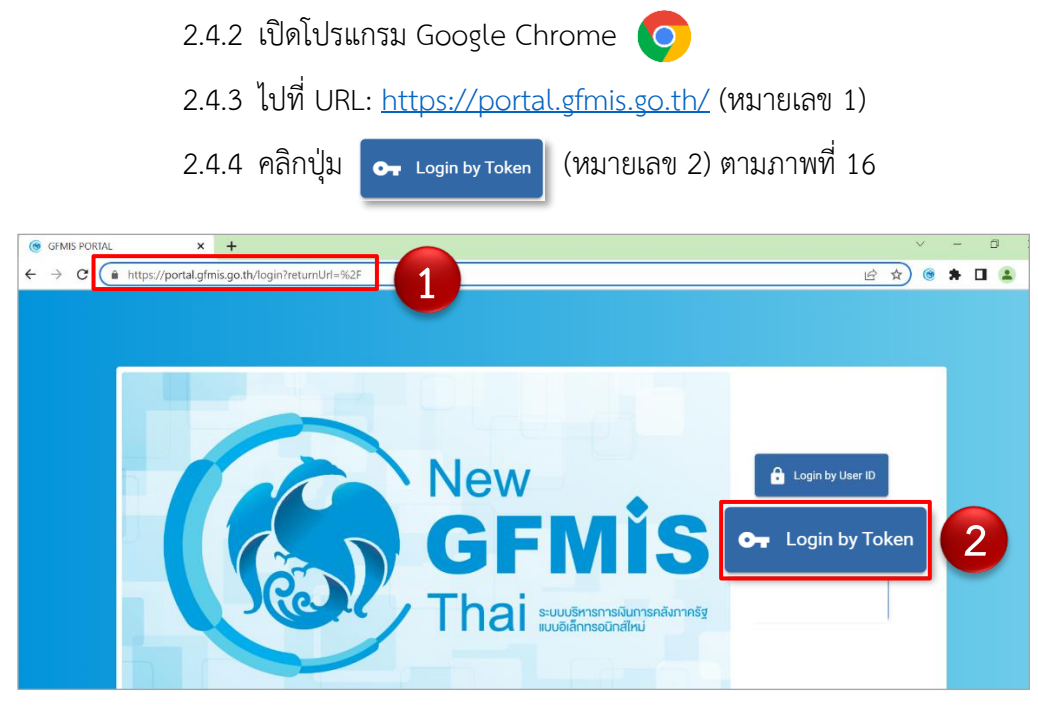

2.4 ทดสอบการเข้าใช้งานระบบ New GFMIS Thai ผ่าน GFMIS Token Key

2.4.1 เสียบอุปกรณ์ GFMIS Token Key ที่เครื่อง PC

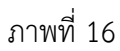

2.4.5 ปรากฏหน้าจอตามภาพที่ 17 จากนั้นคลิกปุ่ม "OK"

| HARDWARE KEY       |                                                                                                    |              |          |  |  |  |
|--------------------|----------------------------------------------------------------------------------------------------|--------------|----------|--|--|--|
| Windows            | Security                                                                                                   |              | $\times$ |  |  |  |
| Select             | certificate                                                                                                |              |          |  |  |  |
| By select code wil | By selecting a certificate I accept that my name and personal ID<br>code will be sent to service provider. |              |          |  |  |  |
|                    | U03004000000105@tm                                                                                         | is.gfmis     |          |  |  |  |
|                    | Issuer: GFMIS CA1                                                                                          |              |          |  |  |  |
|                    | Valid From: 30/7/2563 t                                                                                    | to 29/7/2568 |          |  |  |  |
|                    | Click here to view certificate properties                                                                  |              |          |  |  |  |
|                    |                                                                                                    |              |          |  |  |  |
|                    | OK                                                                                                    | Cancel       |          |  |  |  |
|                    |                                                                                                    |              |          |  |  |  |

ภาพที่ 17

2.4.6 ปรากฏหน้าจอตามภาพที่ 18 ระบุรหัสผ่านโทเค็น (หมายเลข 3) จากนั้น

คลิกปุ่ม "OK" (หมายเลข 4)

| 🕵 เข้าสู่ระบบโทเค็น |                            |
|---------------------|----------------------------|
| SafeNet Saf         | eNet Authentication Client |
|                     |                            |
| ป้อนรทัสผ่านไทเดิน. | 10000/00000105             |
| ชื่อไทเค้น:         | 00300400000105             |
| รพัสผ่านโทเด็น:     |                            |
|                     | ภาษาปัจจุบัน: EN           |

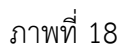

- 2.4.7 ระบบจะบังคับให้ระบุรหัสผ่านโทเค็นครั้งที่ 2 ให้ดำเนินการตามข้อ 2.4.5 และ2.4.6 อีกครั้ง
- 2.4.8 เมื่อเข้าสู่ระบบสำเร็จ จะปรากฏหน้าจอตามภาพที่ 19

ทั้งนี้ กล่องการเข้าใช้งานที่ปรากฏตามภาพที่ 19 จะแสดงตามสิทธิการเข้าใช้งานที่ได้รับ

| New GFMISThai<br>ระบบบริหารการเงินการคลังกาครัฐแบบอิเล็กทรอนิกส์ใหม่ |                                 |                                 |                  |                       |                   |  |
|----------------------------------------------------------------------|---------------------------------|---------------------------------|------------------|-----------------------|-------------------|--|
| OT U030040000                                                        | 000105                          | นักวิชาการคลัง                  | 🏥 กระทรวงการคลัง | := 03004 กรมบัญชีกลาง | 28/02/2566, 13:59 |  |
| MENU                                                                 |                                 |                                 |                  |                       | = =               |  |
| ข้อมูลส่วนตัว<br>()                                                  |                                 |                                 |                  |                       |                   |  |
| LOGOUT                                                               | ระบบรายงานหน่วยงานภาค<br>รัฐ    | ระบบจัดการผู้ใช้งานและสิทธ์     |                  |                       |                   |  |
|                                                                      | Last access : 27/02/2566, 13:59 | Last access : 27/02/2566, 13:59 |                  |                       |                   |  |

ภาพที่ 19